## ●オンライン相談利用の流れ

相談終了

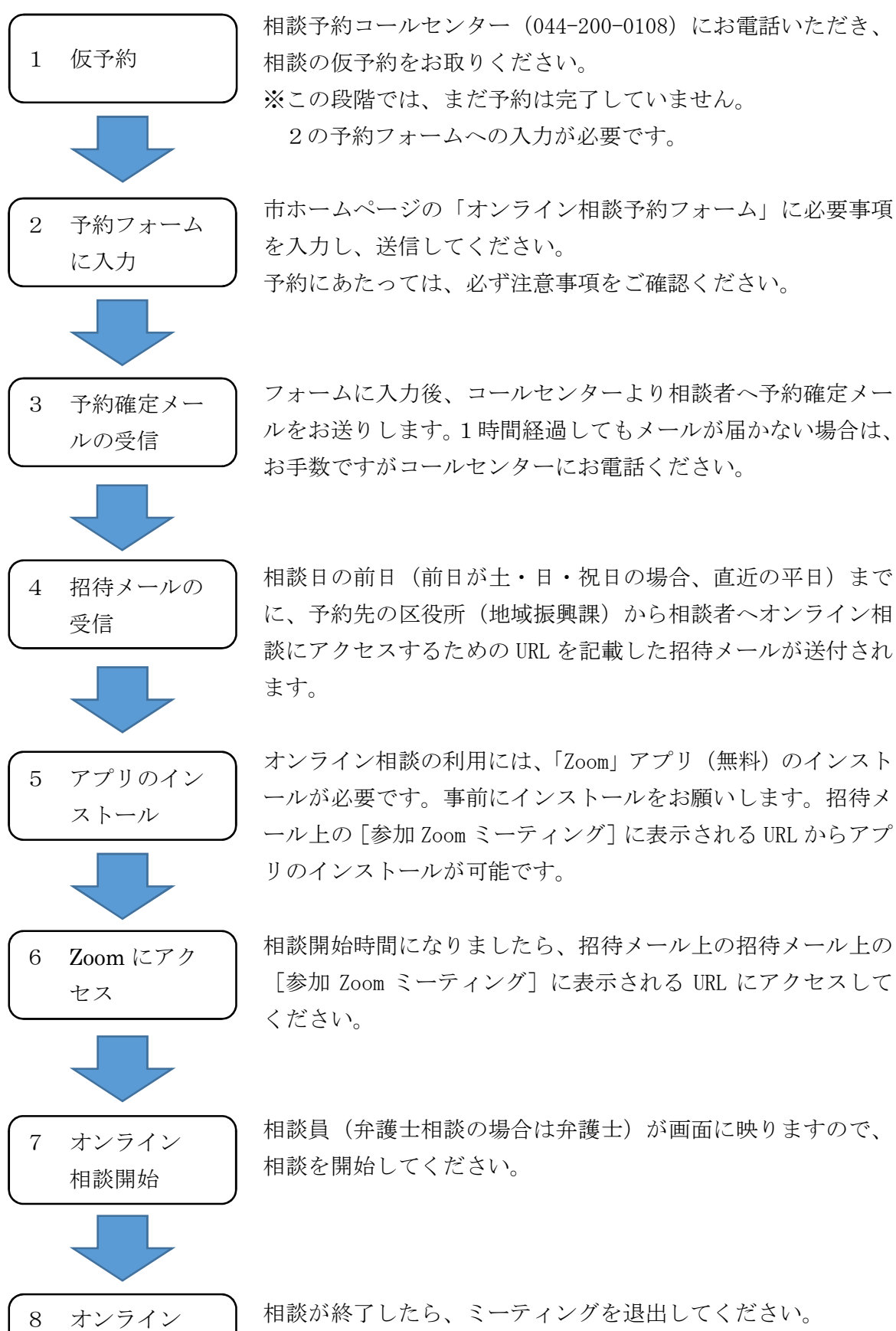

退出すると、相談時間内であっても相談は終了となります。再 度開始することはできない場合がありますのでご注意ください。